## Passwort für HMT-Account ändern

HOCHSCHULE FÜR MUSIK UND THEATER »FELIX MENDELSSOHN BARTHOLDY« LEIPZIG

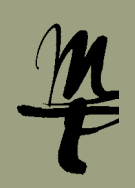

Bitte ändern Sie Ihr initiales bzw. temporäres Passwort

- bevor Sie sich erstmalig an einem der IT-Dienste der HMT anmelden
- wenn Ihr Passwort zurückgesetzt wurde

1 Rufen Sie die Webseite https://login.hmt-leipzig.de ▶ auf und geben Sie Ihren HMT-Benutzernamen sowie das temporäre bzw. initiale Passwort ein, das Sie an Ihre private E-Mail-Adresse erhalten haben. Klick auf Weiter.

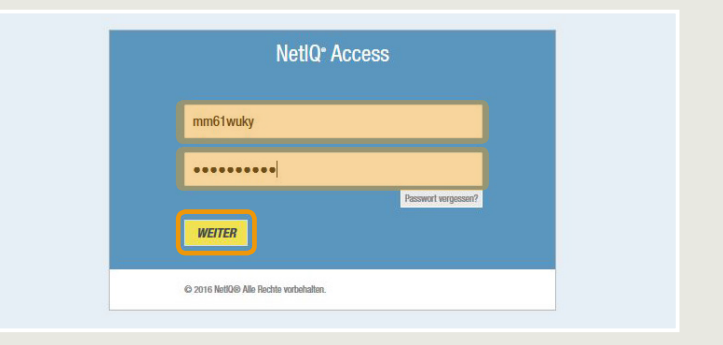

Geben Sie 1 nun Ihr neues Wunschpasswort ein, beachten Sie 2 dabei bitte die Hinweise, wie das Passwort mindestens zusammengesetzt sein muss. Wählen Sie dann 3 Passwort ändern.
 Wichtig:

Nur wenn das Passwort die Mindestanforderungen erfüllt, wird die Änderung durchgeführt. Beachten Sie bitte die entsprechenden Fehlerhinweise 4.

3 Die Änderung des Passworts dauert eventuell einen Moment.

▲ Wurde das Passwort erfolgreich geändert, gelangen Sie nach dem Klick auf Weiter wieder auf der Anmeldemaske. Sie können das Fenster dann schließen und sich mit Ihrem neuen Passwort an den IT-Diensten der HMT ▶ anmelden.

| in und klicken Sie dann auf die<br>nüssen, bewahren Sie es an ei                                                                                                    | nren Sie Ihr neues Passwort siche<br>Schaltfläche 'Passwort ändern'.<br>nem sicheren Ort auf. Das neue F                                                                                                    | er auf. Ge<br>Wenn Sie<br>Passwort             | eben Sie Ihr neues Passwor<br>das Passwort aufschreiber<br>muss folgende Anforderung |
|----------------------------------------------------------------------------------------------------|----------------------------------------------------------------------------------------------------|------------------------------------------------|--------------------------------------------------------------------------------------|
| <ul> <li>Die Groß- und Kleinschr<br/>Muss mindestens 8 Zeid<br/>Muss mindestens 1 Euch<br/>Muss mindestens 1 Zahl<br/>Darf keinen der folgend<br/>Darf keinen der folgend<br/>Darf keinen haufiges Wort-<br/>Muss mindestens drei de<br/>o Größbuchstaben<br/>o Zahlen (D-9)<br/>o Symbole (I, ≠, \$</li> </ul> | ibung des Passworts muss berüc<br>en lang sein.<br>staben enthalten,<br>enthalten.<br>in Werte enthalten: password tes<br>imens oder Benutzernamens ent<br>und keine habing verwendets<br>rr folgenden Zeichenarten enthalt<br>(A-Z)<br>(a-Z)<br>usw.) | :ksichtigt<br>t<br>halten.<br>chenfolge<br>en: | werden.<br>: enthalten.                                                              |
| Das neue Passwort ist zu kurz                                                                                                    |                                                                                                    |                                                |                                                                                      |
| Neues Passwort ta                                                                                                    |                                                                                                    |                                                | Stärke:                                                                              |
|                                                                                                    |                                                                                                    | 100                                            | unsicher                                                                             |
| •••                                                                                                    |                                                                                                    |                                                |                                                                                      |
| •••<br>Passwort bestätigen                                                                                                    |                                                                                                    |                                                | _                                                                                    |
| Passwort bestätigen                                                                                                    |                                                                                                    | ۲                                              | -                                                                                    |

| Sie sich. | - | 5 5 | 5 | 2 |  |
|-----------|---|-----|---|---|--|
|           |   |     |   |   |  |
|           |   |     |   |   |  |
|           |   |     |   |   |  |
|           |   |     |   |   |  |

₩ Weiter

Ihr Passwort wurde erfolgreich geändert.

Bei Fragen oder Problemen hilft Ihnen der IT-Support

helpdesk@hmt-leipzig.de

0341 21 44 - 888

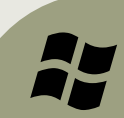